## 支付注意事项

微信支付:

1、请确保操作前,微信支付绑定银行卡的金额或微信余额的金额可满足支付的项目金额;

2、点击"微信支付"后请按流程完成支付,完成支付前不能中断;

3、扣款成功后即缴费成功,无需进行其他操作;

## 缴费流程

第一步:在微信内使用"扫一扫",扫描以下二维码,显示进入主页如下;

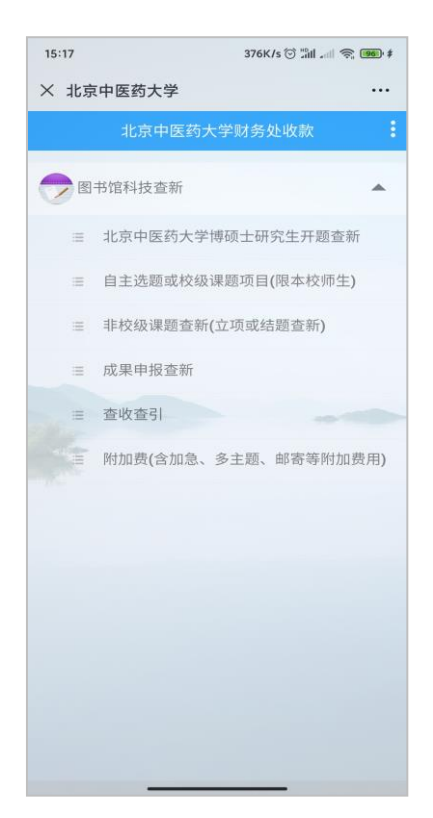

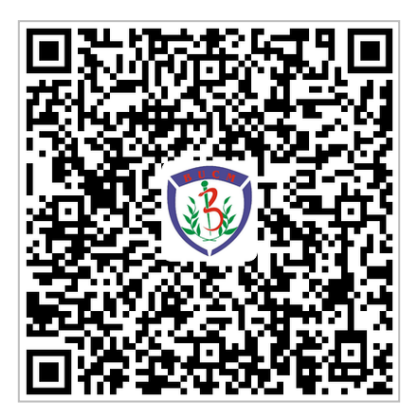

第二步:选择需要缴纳的查新费用,点击进入,根据要求选择查新的费用标准,并完善个人 信息,点击"立即支付";

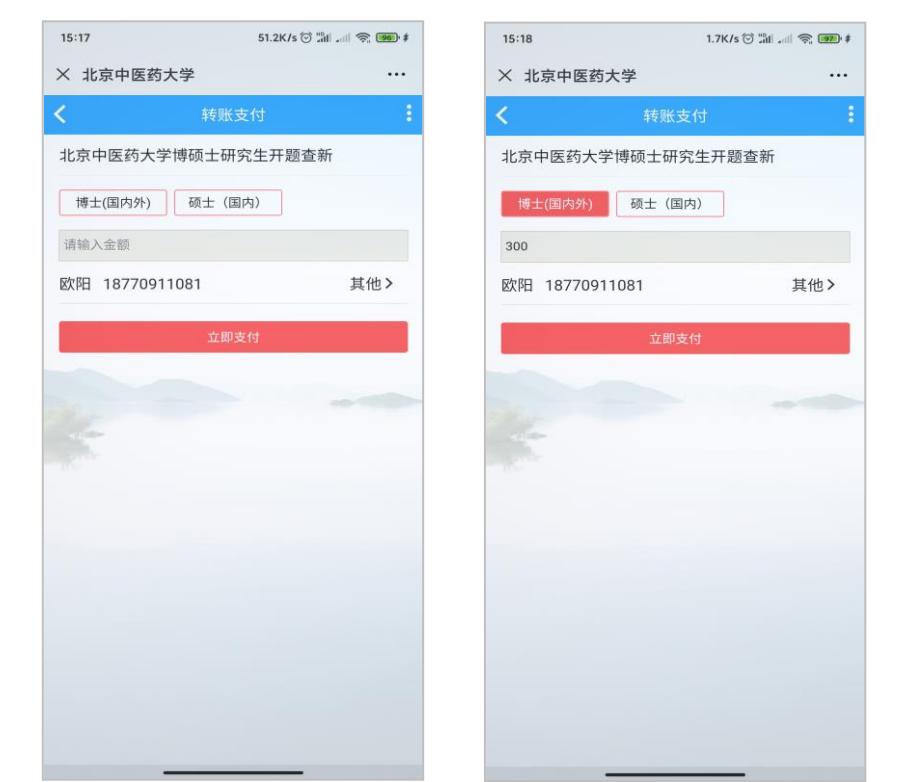

第三步:点击"提交",在弹出的支付确认页面选择 "微信支付",点击"下一步",根据

注意事项提示,完成支付;

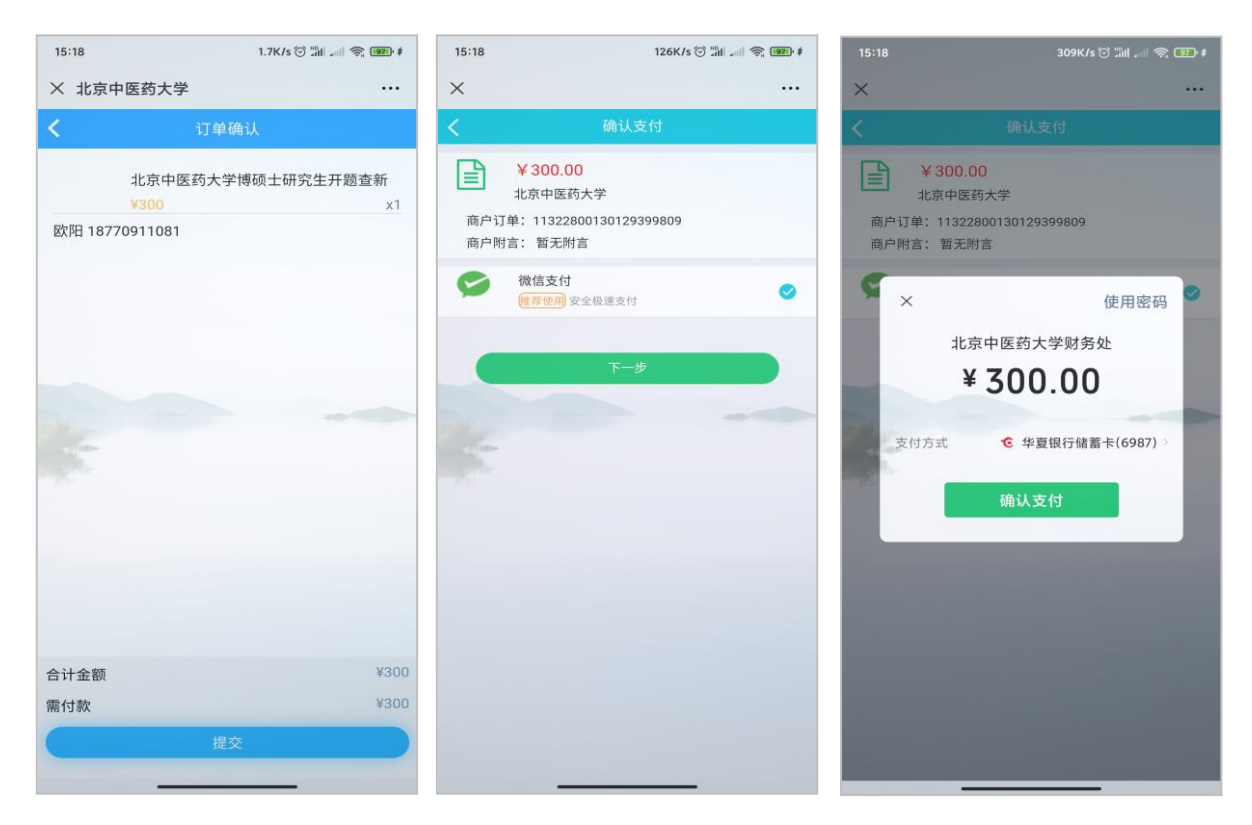

注:若需要帮别人缴费,可点击"其他"按钮,在新弹出的页面,点击右上方"+",按提示 系增加一个联系人信息,选中这个缴费人信息,再点击"立即支付"即可。

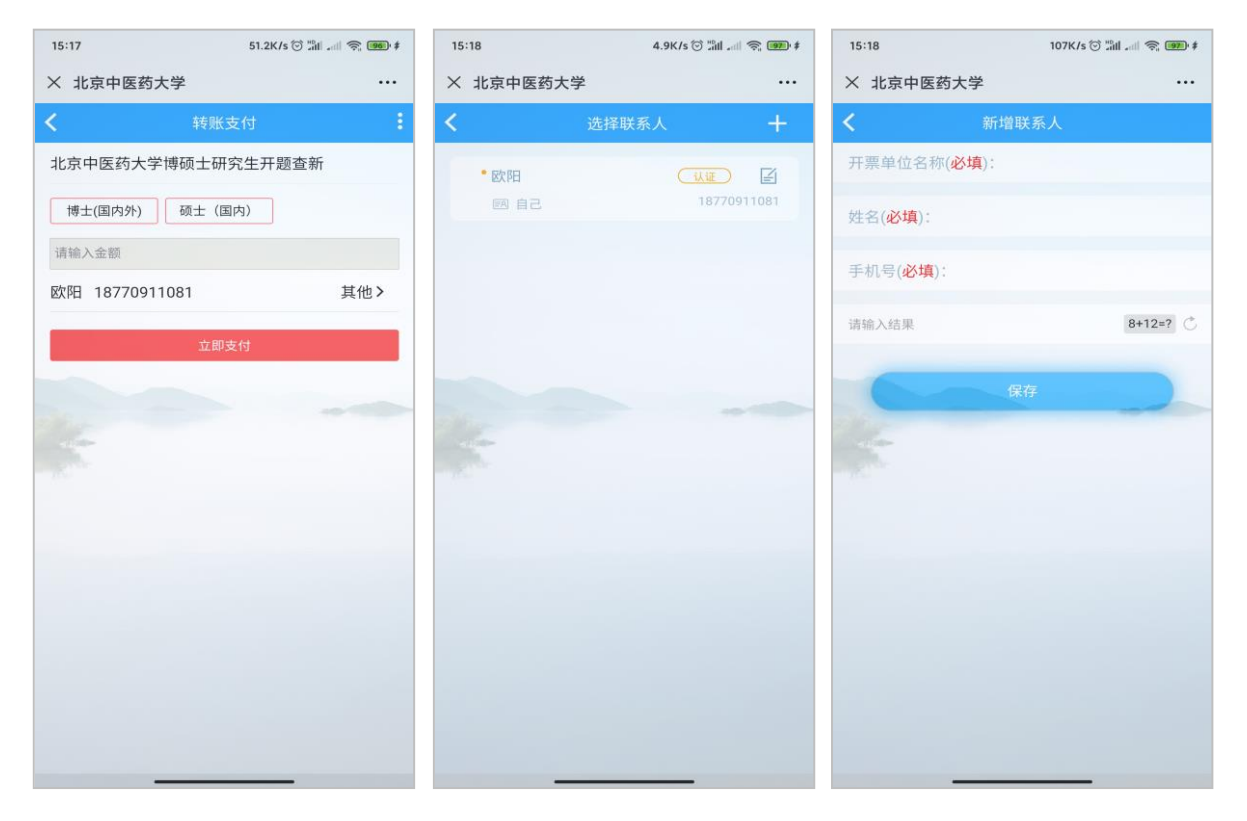

注:若有需要额外支付的邮寄费用等其他附加费,可点击主页的"附加费(含加急、多主题、 邮寄等附加费用)",进入输入需要额外支付的费用,进行支付;

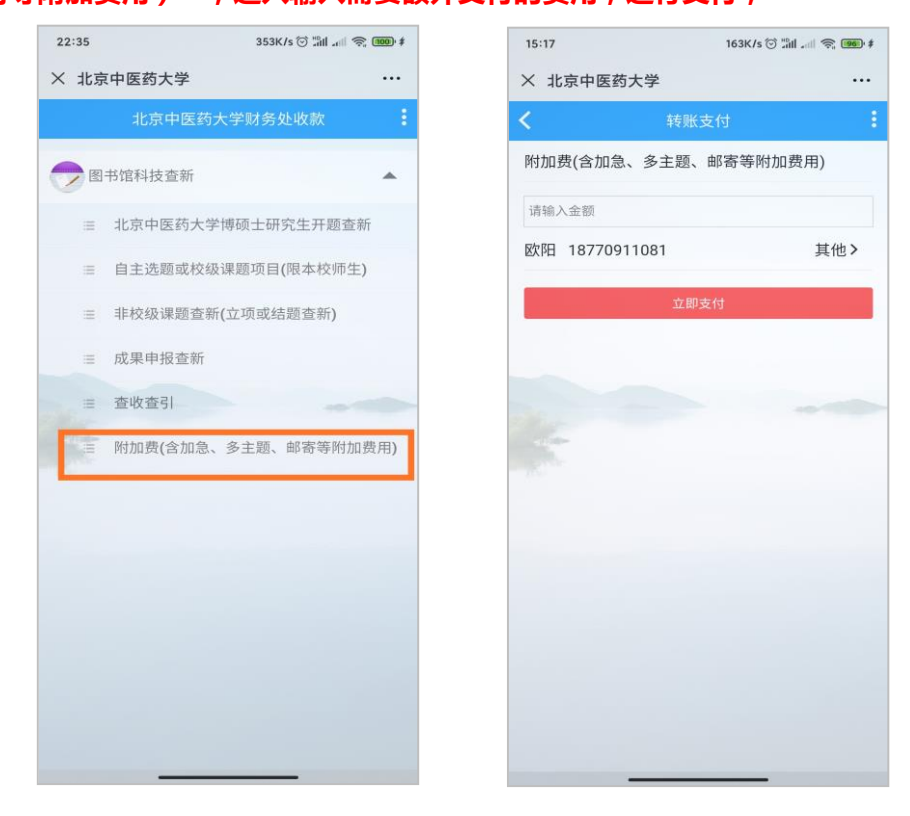

第四步: 支付完成后, 在显示的页面中, 点击已缴费完成的项目, 或者点击主页面右上角三 个点里的"我的订单", 进去进行开票操作(下图为示例);

| 15:38 0.0K/s 🗘 🗑 🖫      | ati 🗢 📧 |                                             |
|-------------------------|---------|---------------------------------------------|
| × 智慧校园                  |         | 16:11 8.0K/s ධ ඊ ක් al ඉ. ඔට                |
| <b>く</b> 我的订单           | 1       | × 智慧校园 ・・・ ・・・ × 智慧校园 ・・・                   |
| 全部 待审核 待付款 已完成          | 已取消     | く     我的订单     く     订单详情                   |
|                         | 101007  | 全部 待审核 待付款 已完成 已取消 21153906144326193154 已完成 |
| 11205028540952875010    | 已取消     | 11153906144326193153 全国高等学校中医经典师资研修班《黄      |
| 21205028540952875011    |         | 21153906144326193154 第内经》班<br>9000 x1       |
| 《北京中医药大学学报》期刊<br>中心版面费  | 已取消     | 全国高等学校中医经典师资研 无物流<br>修班《黄帝内经》班              |
| ¥1000                   | x1      | ¥9000 x1 留言: 如此                             |
| 欧阳 13812345678          | >       | 发票 可开票金额 ¥9000 申请开票 >                       |
| 金额 ¥1000                | 共1件     | 金额 ¥9000 共1件                                |
| 11205013101047980033    | 已取消     |                                             |
| 1205013101047980034     |         |                                             |
| 《中医科学杂志(英文)》期刊<br>中心版面费 | 已取消     |                                             |
| ¥7                      | x1      |                                             |
| 欧阳 13812345678          | >       |                                             |
| 金额 ¥7                   | 共1件     | 合计金额 ¥9000<br>下单时间: 2019-07-2413:53:51      |
| 1205012630072335617     | 口取送     | 支付方式 微信支付(服务商)                              |
| 1203012039972333017     |         | 支付时间: 2019-07-24 13:54:3:                   |
| 1205012639972335618     |         |                                             |
| 体育馆场租费 场馆收费             | 已取消     |                                             |

**第五步**: 点击"申请开票", 若开具个人抬头的电子票据, 输入需要发送的邮箱, 点击"提交"即可;

| 10:12 | 2.0K/s 🖓 🗇 📶 🛲 📚 🕮                                                                                             |
|-------|----------------------------------------------------------------------------------------------------|
| × 智慧校 | 园                                                                                                    |
| <     | 申请开票                                                                                                    |
| 发票介质  | 电子发票                                                                                                    |
|       | <b>发展结晶间等法律效力,可交持应因人致,开展充成</b> 至发展自动发送                                                                         |
| 电子邮箱  | 请输入电子邮箱                                                                                                    |
| 抬头类型  |                                                                                                    |
|       | 現立                                                                                                    |
|       | and a second second second second second second second second second second second second second second second |
|       |                                                                                                    |
|       |                                                                                                    |
|       |                                                                                                    |
|       |                                                                                                    |
|       |                                                                                                    |
|       |                                                                                                    |
|       |                                                                                                    |
|       |                                                                                                    |
|       |                                                                                                    |
|       |                                                                                                    |
|       |                                                                                                    |
|       |                                                                                                    |
|       |                                                                                                    |
|       |                                                                                                    |
|       |                                                                                                    |
|       |                                                                                                    |
|       |                                                                                                    |
|       |                                                                                                    |
|       |                                                                                                    |

第六步:若需要开具单位抬头的电子票据,请选择"单位",点击"请选择",点右上角"+", 增加单位开票抬头信息,点击"保存";

|          | 0.16513 0                   | all all 😤 🥨 | 16:12  | 1.6K/s 🗘 🖲 | (11) in (12) (12) (12) (12) (12) (12) (12) (12) | 16:12  | 1.0K/s 🖓 😇 🖬 📶 🤊 |
|----------|-----------------------------|-------------|--------|------------|-------------------------------------------------|--------|------------------|
| 、智意校园    | The state of the second     |             | × 智慧校園 | <b>d</b>   |                                                 | × 智慧校园 |                  |
|          | 申请开票                        |             | <      | 选择发票抬头     | +                                               | <      | 新增发票抬头           |
| 发票介质<br> | 电子发票<br>具备同等法律效力,可支持报航入能,开窗 | 美國新聞和新聞     |        |            | 1                                               | 抬头类型   | 单位(个人)           |
| 子邮箱 🚺    | 请输入电子邮箱                     |             |        |            |                                                 | *名称    | 企业名称             |
| 3头类型     | 全人                          | 单位          |        |            | ·                                               | *税号    | 企业纳税人识别号         |
| 票拍到 请    | 选择                          | ,           |        |            |                                                 | 单位地址   | 企业地址             |
| -/       | 提交                          |             |        |            |                                                 | 电话号码   | 企业电话             |
| /        |                             |             |        |            |                                                 | 开户银行   | 企业开户行            |
|          |                             |             |        |            |                                                 | 银行账户   | 企业银行账号           |
|          |                             |             |        |            |                                                 |        | 保存               |
|          |                             |             |        |            |                                                 |        |                  |
|          |                             |             |        |            |                                                 |        |                  |
|          |                             |             |        |            |                                                 |        |                  |
|          |                             |             | 1      |            |                                                 |        |                  |
|          |                             |             |        |            |                                                 |        |                  |

第七步:若需要开具单位抬然后选中该抬头,输入邮箱,点击"提交";

| ✓ 知耕於回  |                    |           |
|---------|--------------------|-----------|
| 入 智慧校园  |                    |           |
| <       | 申请开票               |           |
| 发票介质 🧲  | 电子发票               |           |
|         | 图用等法律效力,对支持服助入账,开票 | 芭闻音波画面动发送 |
| 电子邮箱 请  | 输入电子邮箱             |           |
| 抬头类型    | <u>^λ</u>          | R112      |
| 发票抬头 请送 | 5择                 | >         |
|         |                    |           |
|         | 提交                 |           |
|         |                    |           |
|         |                    |           |
|         |                    |           |
|         |                    |           |
|         |                    |           |
|         |                    |           |
|         |                    |           |
|         |                    |           |
|         |                    |           |
|         |                    |           |
|         |                    |           |
|         |                    |           |

第八步:若需要查看电子发票的开票状态,请扫描上面的二维码,点击右上角的三个点中的 "我的发票",点击查看;或者在邮箱中查看收到的邮件信息;

| <        |              | 我的订  | 「单   |     |     |
|----------|--------------|------|------|-----|-----|
| 全部       | 待审核          | 待付   | ₽    | 我的订 | 单   |
| 11322800 | 0130129399   | 9809 | 圕    | 我的发 | 票   |
| 21322800 | 0130129399   | 9811 | 2==3 | 常用发 | 票抬头 |
|          | 北京中医<br>开题查新 | 药大学  | 博硕士  | 研究生 | 已取消 |
|          | ¥300         |      |      |     | x1  |
| 欧阳 18    | 770911081    |      |      |     | 3   |
| 金额 ¥3    | 00           |      |      |     | 共1件 |
| 11321707 | 7304418549   | 9761 |      |     | 已取消 |
| 21321707 | 7304418549   | 9763 |      |     |     |
|          | 北京中医<br>开题查新 | 药大学  | 博硕士  | 研究生 | 已取消 |
|          | ¥300         |      |      |     | x1  |
| 欧阳 18    | 770911081    |      |      |     | 2   |
| 金额 ¥3    | 00           |      |      |     | 共1件 |
| 11321702 | 2587143561   | 218  |      |     | 已取消 |